## Brugsanvisning til at ændre og oprette bagom nummer på sundhed.dk

- 1. Gå ind på sundhed.dk og log ind med sundhedsfaglig signatur.
- 2. Vælg praksis- og afregningsportalen i vinduet Klinikadministration

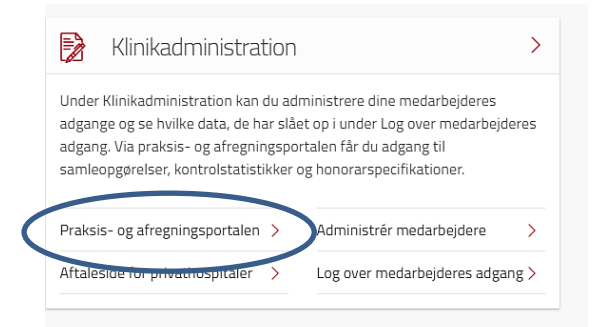

- 3. Hav tålmodighed det tager lidt tid før siden kommer frem
- 4. Vælg den nederste: Praksisoplysninger

|   | <u>Send afregning</u><br>Her kan du aflevere regninger til regionen.                                     |
|---|----------------------------------------------------------------------------------------------------|
|   | <u>Lister</u><br>Her kan du se dine lister, den månedlige honorarspecifikation, patientfortegnelser m.m. |
|   | <u>Kontooversigt</u><br>Her kan du se din kontooversigt med samleopgørelser og reguleringer.             |
|   | Indsendte samleopgørelser<br>Her kral de se meeværende das indsendte samleopgørelser.                    |
| ( | Praksisoplysninger<br>Her kan du se praksisoplysninger, som regioren har registreret.                    |
|   |                                                                                                    |

- 5. Vælg det første øverste faneblad: "Behandler oplysninger" og gå helt ned i bunden af siden
- 6. Tryk tilføj tast nummeret ind og sæt kryds i hemmeligt. Husk at trykke Gem.

| Туре                 |   | Nr.   | Lokalnr. | Bemærkning | Hemmeligt |  |
|----------------------|---|-------|----------|------------|-----------|--|
| Hovedtelefonnr.      | ۳ | 1003  |          |            | Slet      |  |
| Faxnr.               | ٧ | 18303 |          |            | Slet      |  |
| Sekundære telefonnr. | ۲ | .7797 |          |            | Slet Slet |  |

7. Så vises nummeret kun i "Find behandler" på sundhed.dk når du er logget ind som sundhedsfaglig dvs. kolleger mv kan finde nummeret når de er logget ind sundhed.dk.

d 17.2.20

Bo Gandil

Lægelig konsulent og koordinator på sundhed.dk